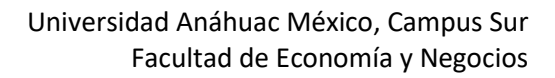

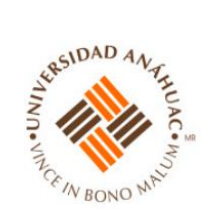

# Tutorial para el uso de Zoom como Anfitrión (Profesor/Instructor)

Por: Mónica Félix y Dora Gálvez Versión: 12-Mar-2020

# Contenido

| ١.   | Inicio – Creación de cuenta                                        | 2  |
|------|--------------------------------------------------------------------|----|
| II.  | Creación de reunión Zoom                                           | 5  |
| III. | Grabación de reunión zoom                                          | 10 |
| IV.  | Compartir pantalla (si se quiere usar un PowerPoint o cualquier ot | ro |
| sof  | tware)                                                             | 11 |
| V.   | Término de sesión                                                  | 13 |
| VI.  | Visualización de participantes                                     | 14 |
| VII  | .Control del audio y video de los participantes                    | 16 |
| VII  | I.Habilitar el chat                                                | 17 |
| IX.  | Grabación del chat                                                 | 20 |
| Х.   | Entrar a Zoom una vez que ya se ha registrado                      | 23 |
| XI.  | Recomendaciones Generales                                          | 28 |

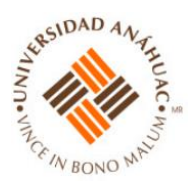

#### I. Inicio – Creación de cuenta

- 1. Acceder a https://zoom.us/
- 2. Le aparecerá la siguiente pantalla. Dar clic en "Sing up, It's Free".

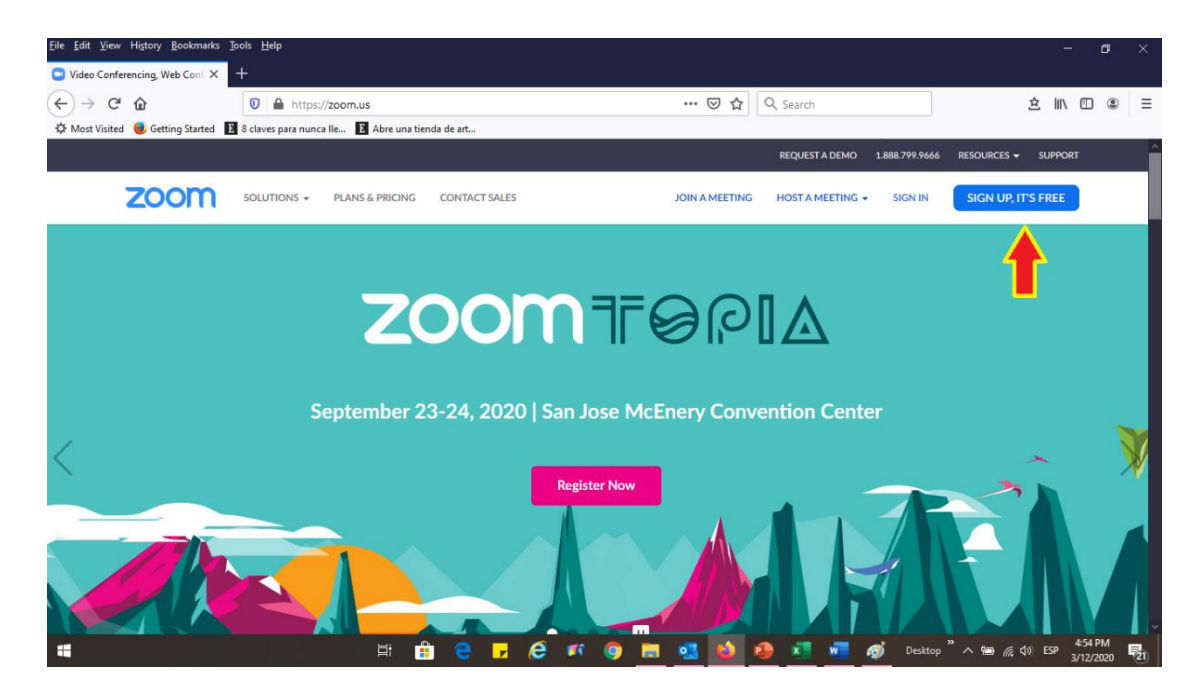

3. Le aparecerá la siguiente pantalla. Ingresar el correo electrónico con el que se dará de alta en la plataforma. Nota: como segunda opción pueden acceder con su cuenta Google (Flecha verde)

| Sign Up Free-Zoom       X         ←       > C         ←       > C         ▲       Most Visited         ●       Getting Started         ■       8 daves para nuncalle         ■       Abre una tienda de art         REQUEST A DEMO       1.888.799.9666         RESOURCES       JOIN A MEETING         ■       SIGN UP | 立 III、 ED ⑧ 三<br>・ SUPPORT<br>IT'S FREE   |
|----------------------------------------------------------------------------------------------------|-------------------------------------------|
| (←)       C       Image: Contract sales       Q. Search         Image: Contract sales       REQUEST A DEMO       1.888.799.9666       RESOURCES         Image: Contract sales       JOIN A MEETING       HOST A MEETING        SIGN UP                                                                                 | ☆ III\ ED ⑧ =<br>+ SUPPORT<br>; IT'S FREE |
| Most Visited      Getting Stated     Solutions - PLANS & PRICING CONTACT SALES     JOIN A MEETING HOST A MEETING - SIGN IN     SIGN IN     SIGN UP                                                                                                    | ✓ SUPPORT<br>IT'S FREE                    |
| REQUEST A DEMO 1.888.799.9466 RESOURCES                                                                                                    |                                           |
| SOLUTIONS - PLANS & PRICING CONTACT SALES JOIN A MEETING HOST A MEETING - SIGN IN SIGN UP                                                                                                    | IT'S FREE                                 |
|                                                                                                    |                                           |
|                                                                                                    |                                           |
| Sign Up Free                                                                                                    |                                           |
| Your work email address                                                                                                    |                                           |
| saldivar.viviana@yahoo.com                                                                                                    |                                           |
|                                                                                                    |                                           |
| Zoom is protected by reCAPTCHA and the Privacy Policy and Terms<br>of Service apply.                                                                                                    |                                           |
| Sign Up                                                                                                    |                                           |
| By signing up, I agree to the Privacy Policy and Terms of                                                                                                    |                                           |
| Service.                                                                                                    |                                           |
|                                                                                                    |                                           |
| Ur                                                                                                    |                                           |
| Size in with Goodle                                                                                                    |                                           |
|                                                                                                    | ⑦ Help                                    |
| f Sign in with Eacebook                                                                                                    | 4:57 PM                                   |

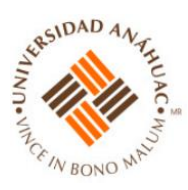

4. Entrar al correo electrónico para activar la cuenta de Zoom.

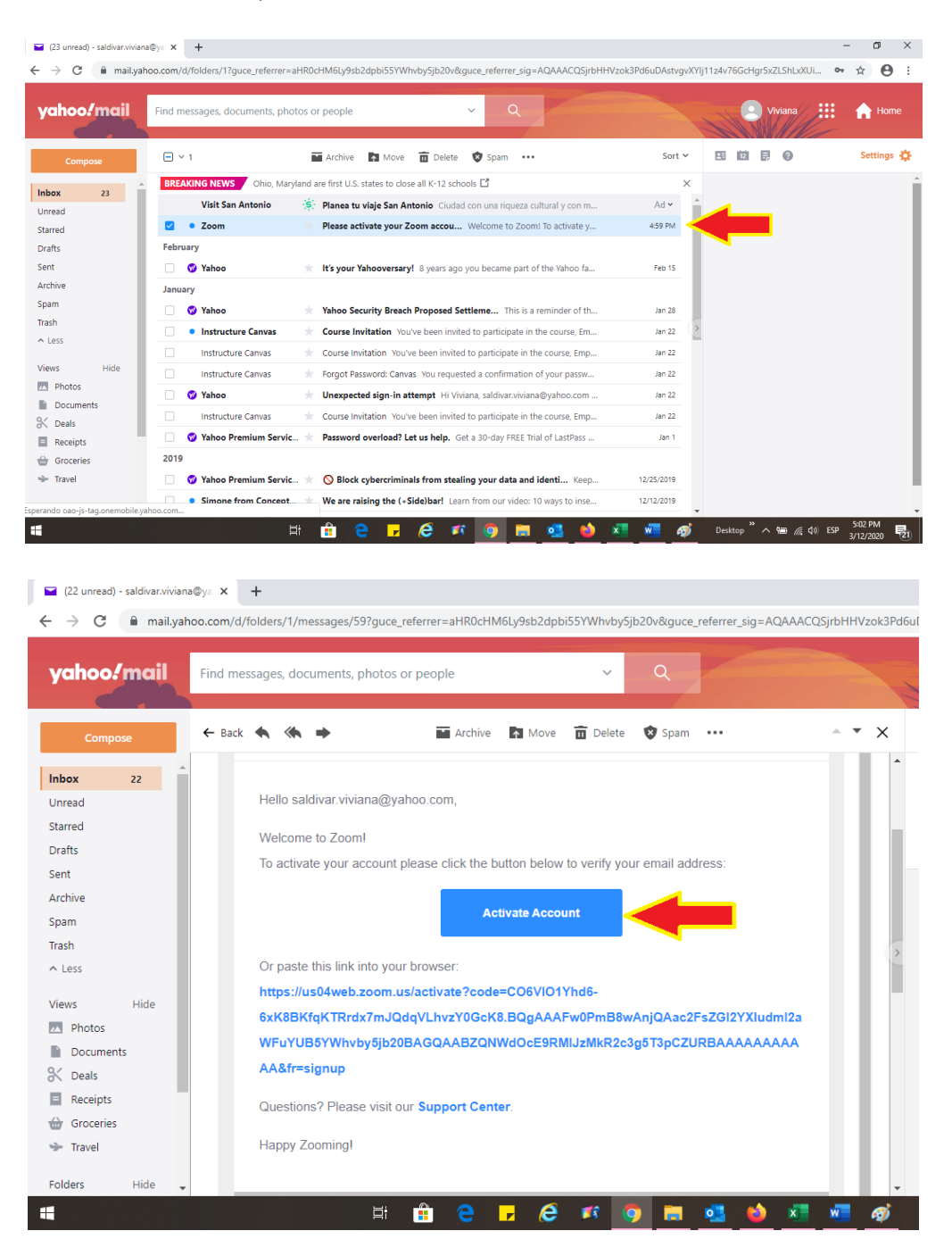

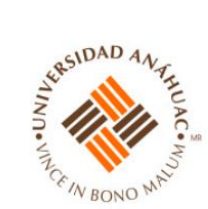

#### 5. Una vez activada la cuenta aparecerá esta pantalla:

| 🖬 (23 unread) - saldivar.viviana@y= 🗙 🖸 Activar la cuenta - Zoom 🗙 🕇 | - 0 ×                                                                                                    |
|----------------------------------------------------------------------|----------------------------------------------------------------------------------------------------|
| ← → C                                                                | lqVLhvzY0GcK8.BQgAAAFw0PmB8wAnjQAac2FsZGl2YXludml2aWFuYUB5YWhvby5jb20BAGQ 🗣 🛧 😝 🗄                                                                          |
|                                                                      | REQUEST A DEMO 1.888.799.9666 RECURSOS - SOPORTE                                                                                                    |
| SOLUCIONES - PLANES Y PRECIOS                                        | PROGRAMAR UNA REUNIÓN ENTRAR A UNA REUNIÓN SER ANFITRIÓN DE UNA REUNIÓN 🗸 🚬 SALIR                                                                          |
| 1 Información de cuenta 2                                            | 2 Invitar a colegas 3 Reunión de prueba                                                                                                    |
|                                                                      | Inicie su reunión de prueba.<br>Excelente! Ahora es momento de comenzar la reunión.<br>URL de su reunión personal:<br>https://us04web.zoom.us/j/3831078482 |
|                                                                      | Comenzar reunión ahora Ir a Mi cuenta<br>Ahorre tiempo al programar sus reuniones directamente desde su calendario.                                        |
| # 🛱 🤤 🗾 🤗                                                            | 📧 🧑 🔚 💁 🍁 💶 🚾 🌮 Desktop 🦥 ^ 🖼 🦚 S36 PM                                                                                                    |

6. En esta pantalla 1 se muestra la dirección que deberá proporcionar siempre a sus invitados, que es la dirección de sus reuniones personales. Al dar clic en la liga, aparecerá la siguiente pantalla:

| 📔 (23 unread) - saldivar.viviana@ya 🗙 | 😑 Activar la cuenta - Zoom    | 🗙 🖸 Iniciar reunión - Zoom                           | ×                    | +                          |            |                   |             |                         | -                | ٥          | ×  |
|---------------------------------------|-------------------------------|------------------------------------------------------|----------------------|----------------------------|------------|-------------------|-------------|-------------------------|------------------|------------|----|
| ← → C ■ us04web.zoom.us               | s/s/3831078482?status=success |                                                      |                      |                            |            |                   |             |                         | ☆                | θ          | :  |
| zoom                                  |                               | ¿Abrir Zoom Meetings?<br>https://us04web.zoom.us qui | iere abrir esta      | a app.                     |            |                   | Sopor       | te Español <del>-</del> |                  |            | ^  |
|                                       |                               | Inic                                                 | Abrir Zoor           | m Meetings Cance           | selar      |                   |             |                         |                  |            |    |
|                                       | Haga clic en <b>Ope</b> r     | a Zoom Meetings (Ab<br>sis                           | orir Reur<br>stema.  | niones de Zoo              | om) si v   | e el diálogo de   | 2l          |                         |                  |            |    |
|                                       | Si el navegador no muest      | ra ninguna indicación, hag<br>Z                      | ga clic aqı<br>Zoom. | uí para lanzar la ro       | reunión,   | o descargue y eje | cute        |                         |                  |            | ľ  |
|                                       |                               | Copyright ©2020 Zoom Video Comm                      | unications, Inc.     | Todos los derechos reserva | ados.      |                   |             |                         | ? Ayu            | da         |    |
| 4                                     | <b>¤</b> i                    | 🔒 🧧 🗾 🥭 I                                            | <b>s</b> 🧿           | 🗮 🤹 🕷                      | <b>i i</b> | 🐖 <i>ø</i> j      | Desktop " ^ | 📟 🌈 🕼 ESF               | 5:38 F<br>3/12/2 | PM<br>2020 | 23 |

De clic en "Abrir Zoom Meeting"

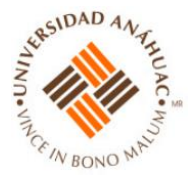

## II. Creación de reunión Zoom

7. Al dar clic en "Abrir Zoom Meeting". Se iniciará su reunión de Zoom y aparecerá lo siguiente:

| 🖬 (23 unread) - saldivar.viviana@                   | 🖸 📼 Zoom Meeting ID: 383-107-8482 |                                                                                                   | - 🗆 ×                   |                 | ×                                       |
|-----------------------------------------------------|-----------------------------------|---------------------------------------------------------------------------------------------------|-------------------------|-----------------|-----------------------------------------|
| $\leftrightarrow$ $\rightarrow$ C $\cong$ us04web.: | <b>()</b>                         | Talking:                                                                                          |                         | Q Search        | ☆ ⊖ :                                   |
| zoon                                                |                                   |                                                                                                   |                         |                 | Español -                               |
|                                                     | Meeting Topic:                    | Viviana Saldivar's Personal Meeting Room                                                          |                         |                 | ·                                       |
|                                                     |                                   |                                                                                                   |                         |                 |                                         |
|                                                     | Host:                             | Viviana Saldivar                                                                                  |                         |                 |                                         |
|                                                     | Invitation URL:                   | https://us04web.zoom.us/j/3831078482                                                              | <mark>2</mark>          |                 |                                         |
|                                                     |                                   | (The invitation URL has been copied to the clipboard)                                             |                         | 20              |                                         |
|                                                     | Participant ID:                   | 21                                                                                                |                         |                 |                                         |
|                                                     |                                   |                                                                                                   |                         |                 |                                         |
|                                                     |                                   |                                                                                                   |                         |                 |                                         |
|                                                     |                                   |                                                                                                   |                         |                 |                                         |
|                                                     |                                   |                                                                                                   |                         | oday            |                                         |
|                                                     |                                   |                                                                                                   |                         |                 |                                         |
|                                                     | Join Audio                        | Share                                                                                             | Invite Others           |                 |                                         |
|                                                     |                                   |                                                                                                   |                         |                 |                                         |
|                                                     |                                   |                                                                                                   | <b>9</b>                |                 |                                         |
|                                                     | <b>↓</b> ↓ ·                      | <b>↓ ↓ ↓ ↓</b>                                                                                    | <b>↓</b>                |                 |                                         |
|                                                     | 🔏 n 🌠 n                           | 🎝 🕺 📫 🔨 🕶                                                                                         | End Meeting             |                 | (?) Ayuda                               |
|                                                     | Unmute Start Video                | Invite Manage Participants Share More<br>Copyright ©2020 Zoom Video Communications, Inc. Todos In | os derechos reservados. |                 |                                         |
| -                                                   | Ħ                                 | 🏦 🤤 🗗 🤗 🛤                                                                                         | 🥶 😆 💶                   | 🚾 🛷 💿 Desktop " | へ 100 ( ① ) ESP 5:42 PM<br>3/12/2020 23 |

Como puede observar, en la app de Zoom se muestra el nombre del anfitrión (1), la dirección personal del anfitrión para sus reuniones (2), y en la parte de abajo viene un menú en el que se muestra un micrófono (3), la cámara de video (4), el ícono para invitar a las personas que se unirán a su reunión (5), el ícono para saber quiénes están conectados en la reunión (6), el ícono para compartir su pantalla con sus invitados (en verde) (7), un ícono que muestra más opciones (8) y la opción para terminar la reunión (en rojo) (9). Por default, la app siempre pondrá en silencio al anfitrión y con el video apagado. Usted debe hacer clic en cada icono para activar tanto el micrófono como el video.

8. Para invitar a las personas que se unirán a la reunión, solo debe hacer clic en el ícono que dice "Invite" o "Invitar", en el menú de la parte de inferior.

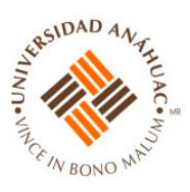

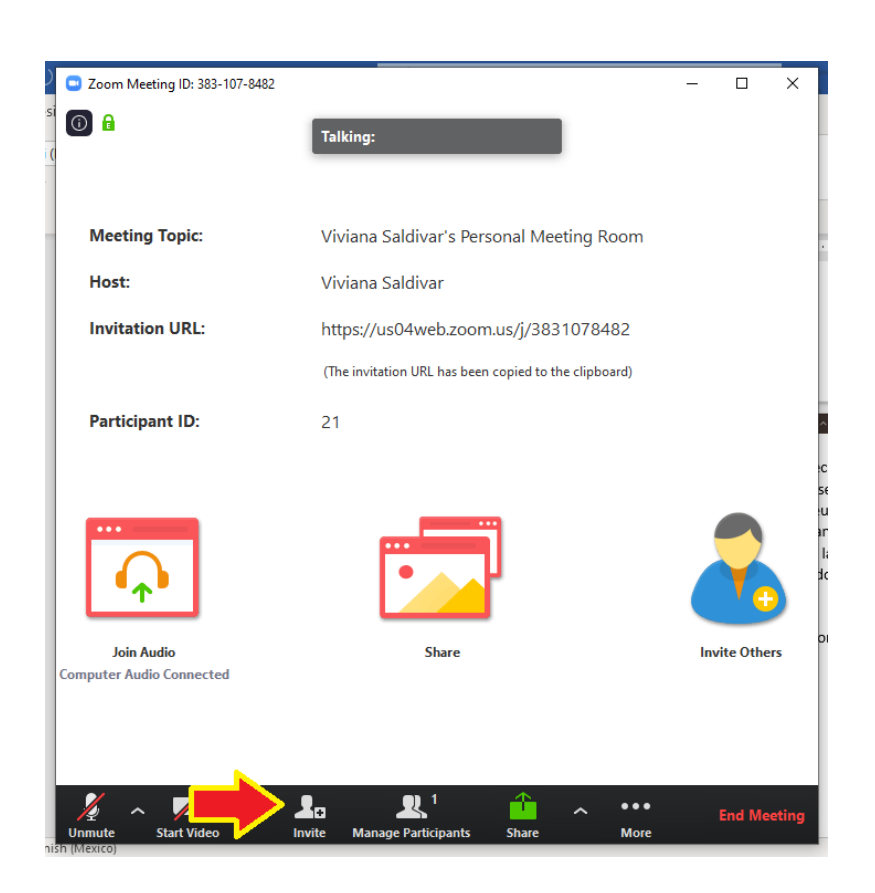

9. Le aparecerá lo siguiente (Nota: el número de reunión/meeting está en la parte superior, en este ejemplo es el número 383-107-8482 este número es el que deben de tener los que accedan a la reunión):

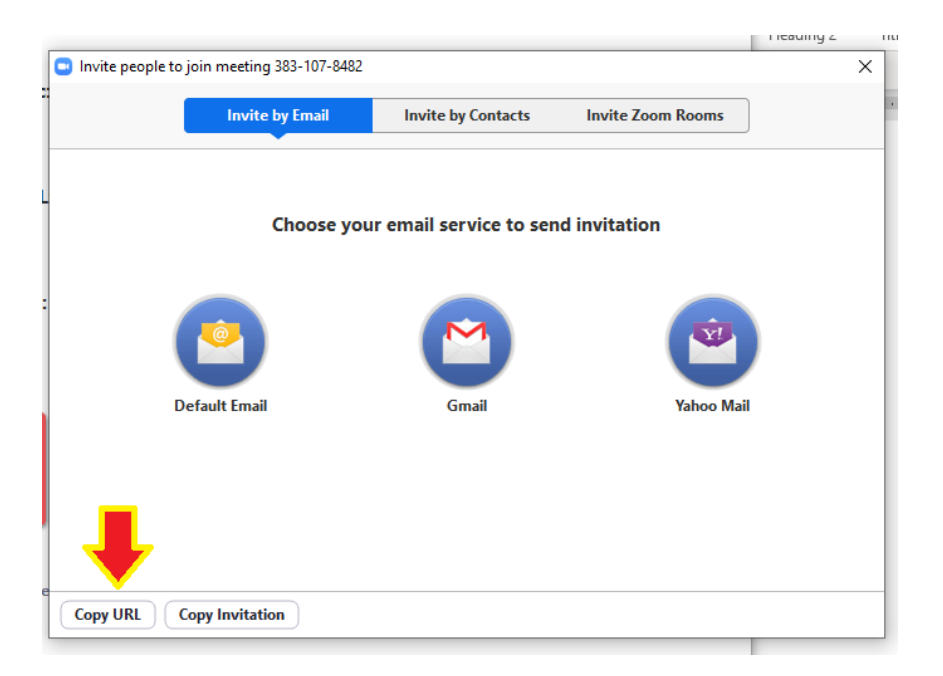

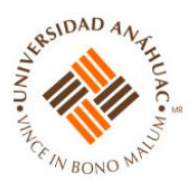

10. Deberá dar clic en "Copy URL" o "Copiar URL" y con esa acción queda copiada la liga de su reunión personal. Deberá entrar a su correo y enviar la liga a sus invitados, pegando la liga en el mensaje. Puede oprimir las teclas Ctrl+V para pegar el código, otra opción para pegar es dar click derecho en el mouse y seleccionar "Pegar". En este ejemplo también funciona con el ícono "Paste" en la ventana de opciones del correo.

| Poforoncoc          | Mailings                                                                                                    | Poviow Vio                                                                                                    | W Holp                                           |                                                     |                      |            |             | _                 |    |
|---------------------|----------------------------------------------------------------------------------------------------|----------------------------------------------------------------------------------------------------|--------------------------------------------------|-----------------------------------------------------|----------------------|------------|-------------|-------------------|----|
|                     | D↑↓₹                                                                                                    | -                                                                                                    | Untitled                                         | - Message (HTML)                                    |                      |            |             |                   | ×, |
| File Me             | essage Inse                                                                                                    | rt Options                                                                                                    | Format Text Re                                   | view Help                                           | Q Tell me what       | t you want | t to do     |                   | Di |
| Paste<br>✓ ≪        | Calibri (Body)         B       I       U         Image: Comparison of the second second s | <ul> <li>11 → A<sup>^</sup></li> <li>11 → A<sup>^</sup></li> <li>12 → 12 → 62</li> <li>12 → 12 → 62</li> <li>14 → 12 → 62</li> <li>14 → 12 → 62</li></ul> | A <sup>×</sup><br>→= Address Check<br>Book Names | 0 Attach File ∽<br>№ Attach Item ∽<br>2 Signature ~ | Assign<br>Policy ~ ↓ | Dictate    | Sensitivity | View<br>Templates | v  |
| Clipboard 🗔         | Bas                                                                                                    | ic Text                                                                                                    | Names                                            | Include                                             | Tags 🕞               | Voice      | Sensitivity | My Templates      | ^  |
| $\triangleright$    | From 🗸                                                                                                    | monica.felixgo@                                                                                                    | Danahuac.mx                                      |                                                     |                      |            |             |                   |    |
| Send                | То                                                                                                    |                                                                                                    |                                                  |                                                     |                      |            |             |                   |    |
|                     | Cc                                                                                                    |                                                                                                    |                                                  |                                                     |                      |            |             |                   | _  |
|                     | Subject                                                                                                    |                                                                                                    |                                                  |                                                     |                      |            |             |                   | _  |
| <u>https://us04</u> | web.zoom.us/j                                                                                                    | <u>/3831078482</u>                                                                                                    |                                                  |                                                     |                      |            |             |                   |    |

-

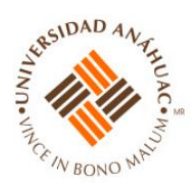

11. Sus invitados solo deberán copiar la dirección de la reunión y pegarla en su navegador. Cuando los invitados entran a su reunión personal, se escucha una campana. En ese momento empezarán a aparecer los participantes en la pantalla de Zoom.

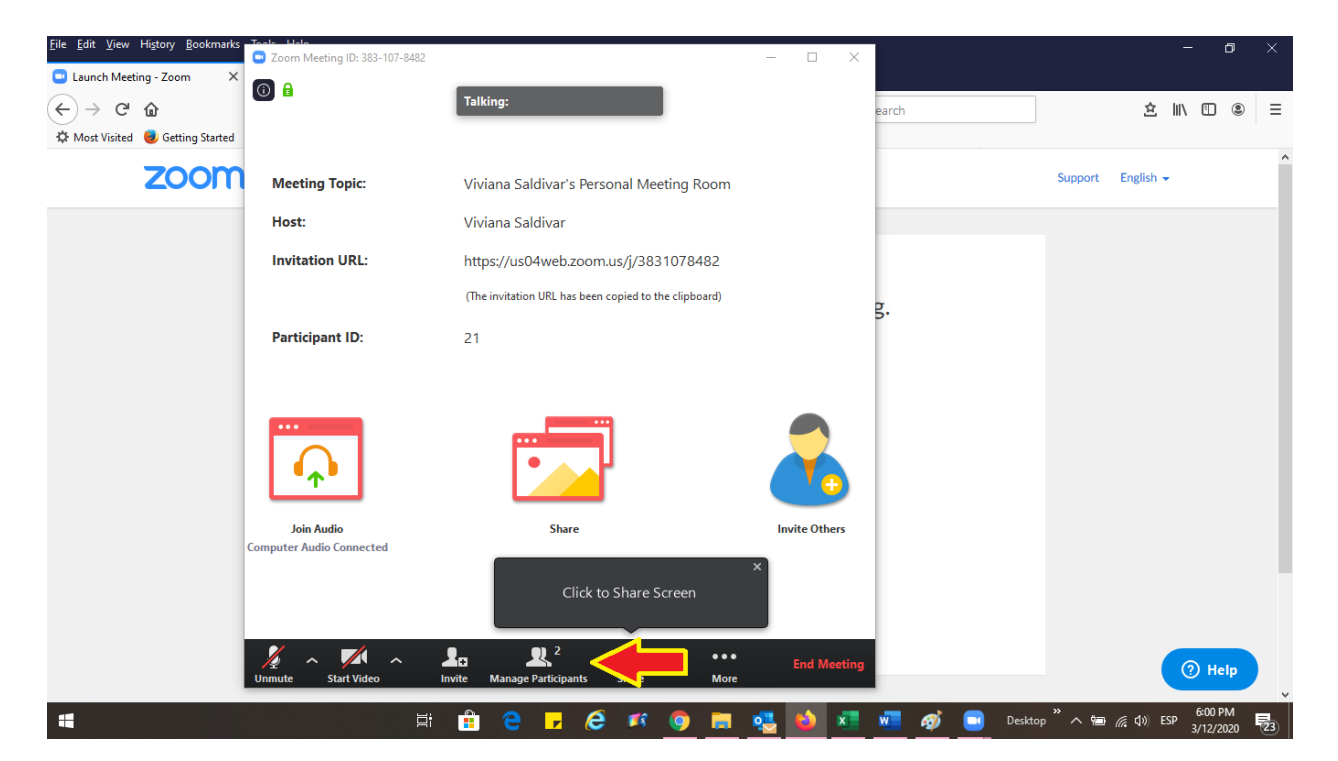

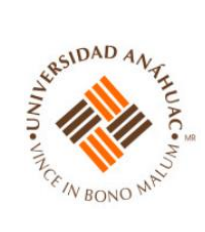

12. Usted puede activar su video y pedirle a sus invitados que activen los suyos. Deberán mostrarse en la pantalla de Zoom los videos de todos aquellos que los hayan activado.

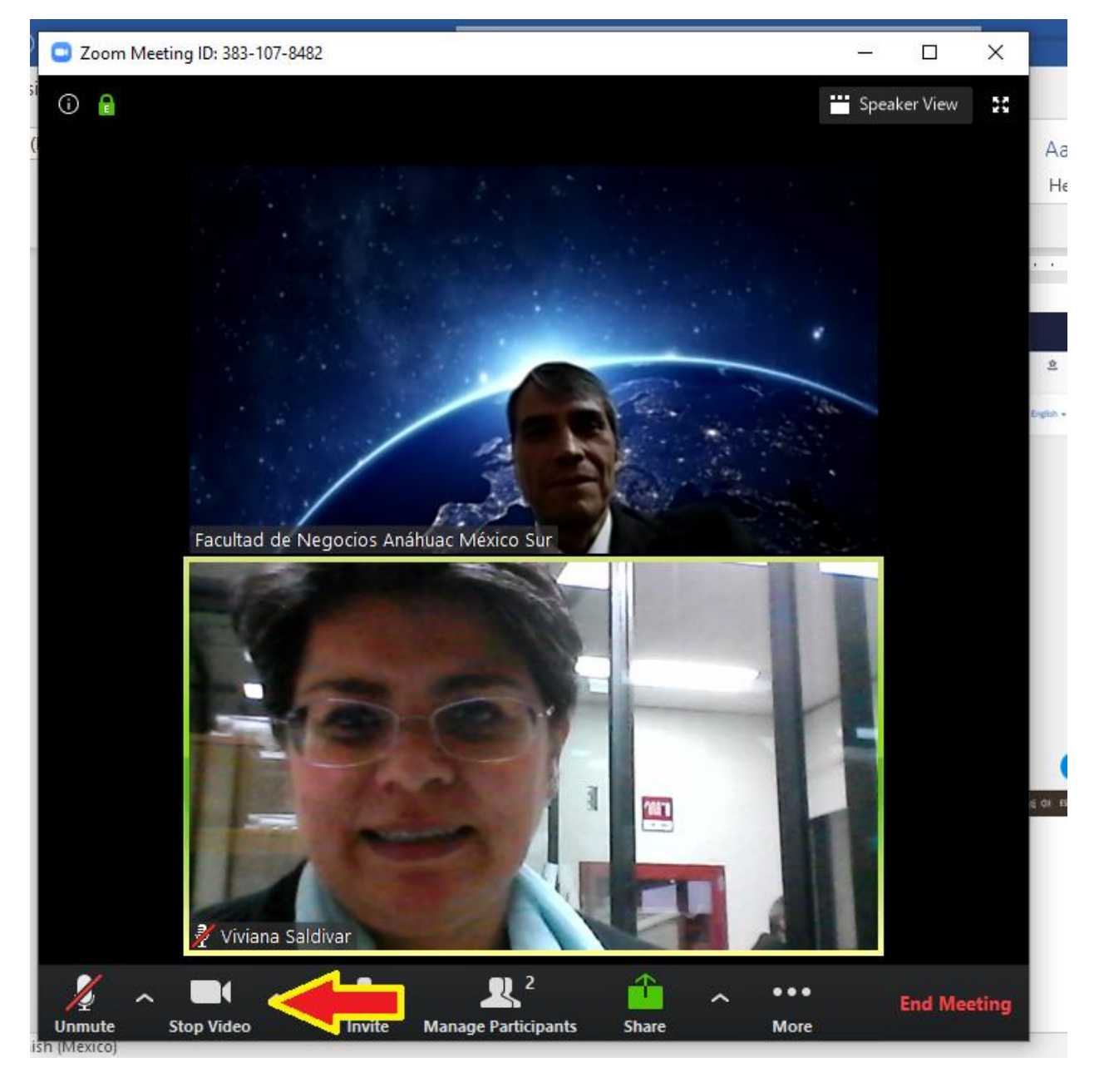

13. Es importante que verifique que tiene activo el micrófono para que sus invitados lo puedan o la puedan escuchar.

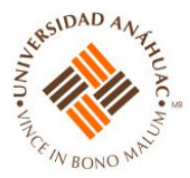

#### III. Grabación de reunión zoom

14. En caso de querer grabar la reunión, la opción se encuentra en el botón que dice "More" o "Más", al dar click en esta opción aparecen opciones tanto de chat, como de grabar la reunión:

| )   | Zoom Meeting ID: 383-107-8482 |                                                       | _           |              | ×    |             |
|-----|-------------------------------|-------------------------------------------------------|-------------|--------------|------|-------------|
| si  | 1                             | Talking:                                              |             |              |      |             |
| (   |                               |                                                       |             |              |      | AaB<br>Hear |
|     |                               |                                                       |             |              |      | Ticac       |
| 1   | Meeting Topic:                | Viviana Saldivar's Personal Meeting Room              |             |              |      |             |
|     | Host:                         | Viviana Saldivar                                      |             |              |      |             |
|     | Invitation URL:               | https://us04web.zoom.us/j/3831078482                  |             |              |      |             |
|     |                               | (The invitation URL has been copied to the clipboard) |             |              |      |             |
|     | Participant ID:               | 21                                                    |             |              |      |             |
|     |                               |                                                       |             |              |      |             |
|     |                               |                                                       |             |              |      |             |
|     |                               |                                                       |             |              |      |             |
|     |                               |                                                       |             | Y            |      |             |
|     |                               |                                                       |             | <del>_</del> |      | d Meet      |
|     | Join Audio                    | Share                                                 | In          | vite Other   | s    |             |
|     | Computer Audio Connected      |                                                       |             |              |      | uedan       |
|     |                               | Chat                                                  |             |              | Alt+ | н           |
|     |                               | Record                                                | l on this C | omputer      | Alt  | + R         |
|     | 🥻 🔺 🖊 🔺                       | 🎩 🎗 📩 🔨 🕶                                             |             | End Mee      | ting |             |
| nis | Unmute Start Video            | Invite Manage Participants Share More                 |             |              |      |             |

- 15. Al terminar su reunión, usted puede parar la grabación, o bien, cuando de clic en "End Meeting" o "Terminar la reunión" automáticamente se guardará un archivo en su computadora.
- 16. Se crea una carpeta de ZOOM en el disco duro de su computadora, por lo general en su carpeta de "Documentos", y ahí puede acceder a sus grabaciones para posterioremente poder compartirlas con sus invitados en plataformas como Google Drive, Dropbox, Wetransfer, etc.

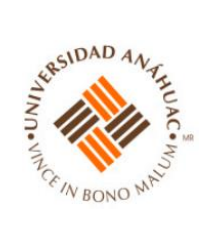

- 17. Es importante que sepa que cuando se graba el video, no se graba el chat.
- 18. Le recomendamos que siempre que sea posible grabe sus reuniones con sus invitados.

# IV. Compartir pantalla (si se quiere usar un PowerPoint o cualquier otro software)

19. En la opción de "Share" o "Compartir" (botón verde del menú inferior de la aplicación) aparecen todas las pantallas que pueden compartirse (compartir se refiere a que los asistentes puedan ver en pantalla completa la pantalla seleccionada por el organizador de la reunión). Seleccionar la pantalla que quiere compartirse y dar click.

La pantalla es así:

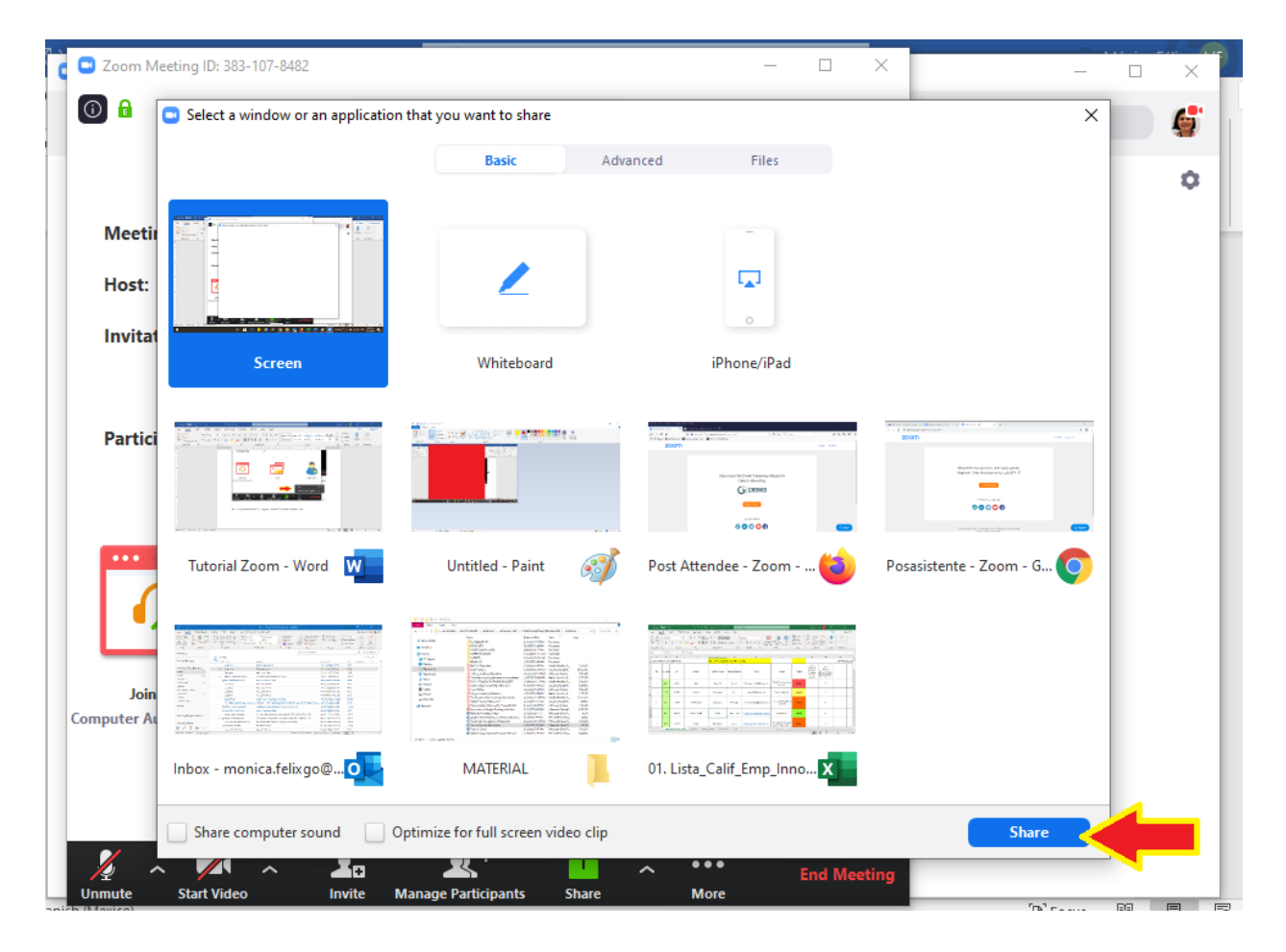

20. Después de seleccionar la pantalla a compartir, dar clic en "Share" o "compartir" para poder compartir su pantalla a sus invitados.

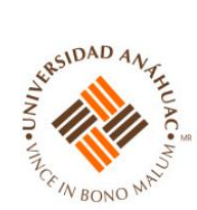

Nota: Cuando esté compartiendo la pantalla, le aparecerá este menú en la parte superior de su pantalla:

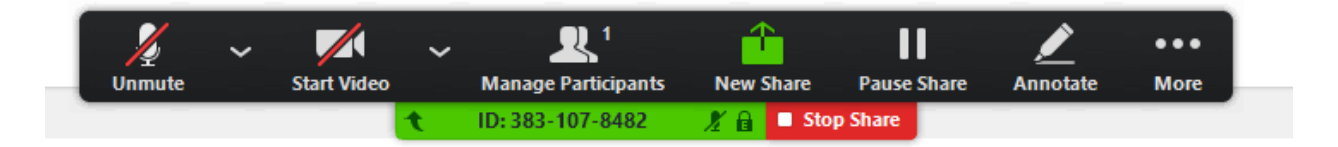

Este menú lo puede mover hacia donde usted guste en su pantalla y solo lo debe seleccionar con el mouse y moverlo a donde deseé.

21. Desde el menú de compartir puede controlar el audio, el video, ver a los invitados que estén conectados, dejar de compartir, pausar el compartir de la pantalla, hacer anotaciones en la pantalla (usar la opción "Anotate") para que sus invitados puedan ver en sus pantallas lo que usted escribe, dibuja, señala, etc. Al dar clic en la opción de "More" o "Más" le aparecerá un submenú:

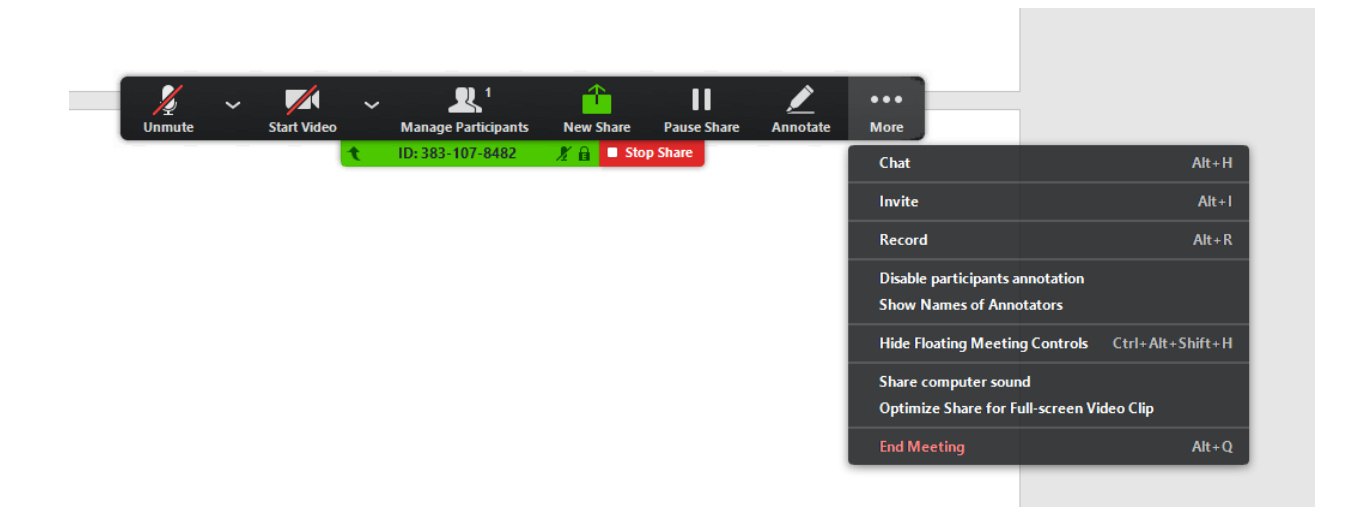

En este submenú puede ir al chat, invitar a otras personas, grabar, inhabilitar que los invitados hagan anotaciones.

Cuidado: si uno no bloquea el que los invitados hagan anotaciones, ellos podrán dibujar, escribir, etc. en la pantalla que usted esté compartiendo, por lo que recomendamos que **inhabilite a sus invitados** para hacer anotaciones y los habilite cuando sea necesario. Usted también tiene la opción de mostrar los nombres de aquellos que están haciendo anotaciones en su pantalla

Puede también ocultar el menú flotante (que es este menú pequeño negro que aparece en la parte superior de su pantalla), compartir el sonido de la computadora, optimizar la opción de "Compartir" cuando se muestran videos, por ejemplo en YouTube y los quiere mostrar con la pantalla completa "Full Screen", y terminar la reunión.

22. Si usted desea ocultar este menú flotante, debe seleccionar la opción "Hide Floating Meeting Controls" u "Ocultar controles flotantes de la reunión". El menú desaparecerá. Para regresar el menú, solo apriete la techa "ESC" y el menú aparecerá.

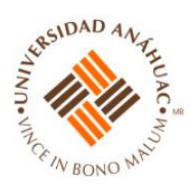

## V. Término de sesión

23. Para terminar la sesión se oprime la liga End Meeting, esquina inferior derecha.

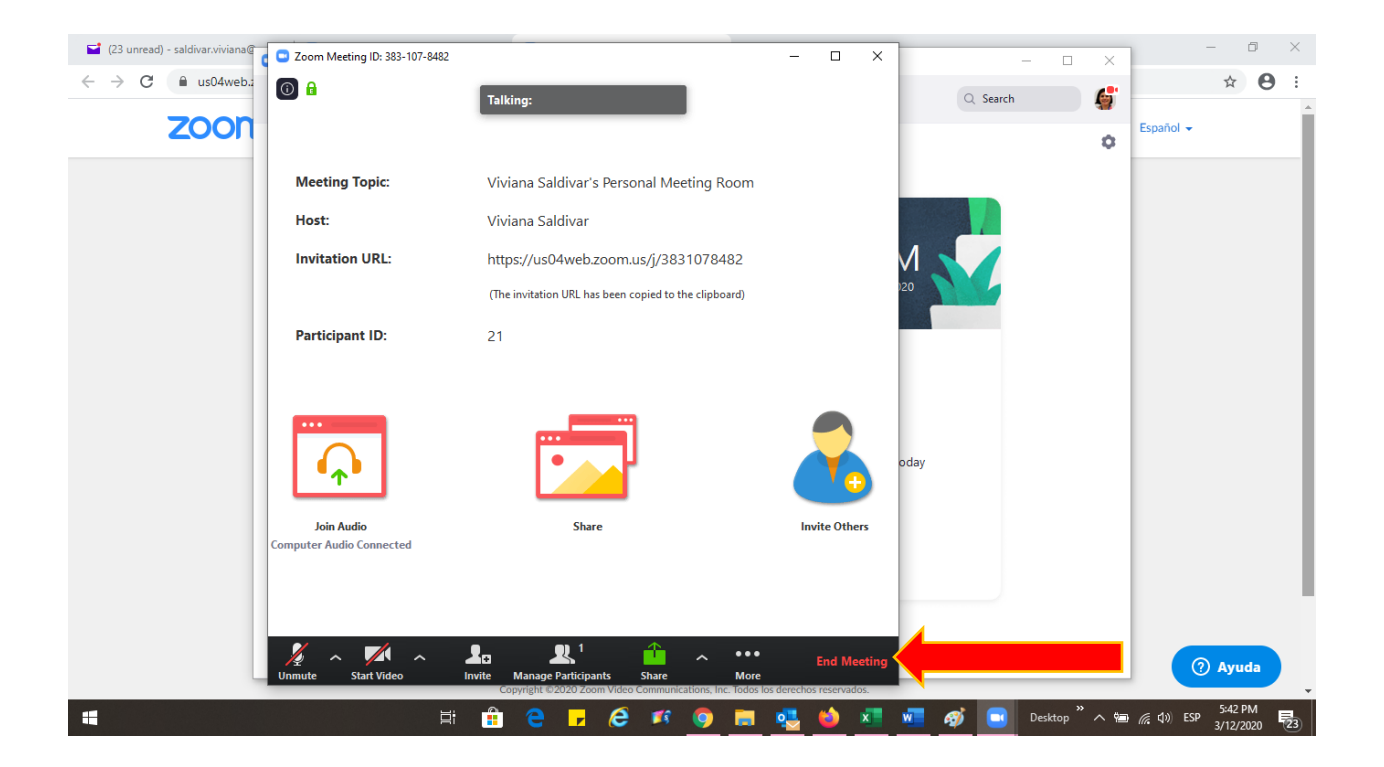

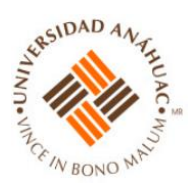

## VI. Visualización de participantes

24. En la sesión de Zoom, dar clic en la opción del menú que dice "Manage Participants" o "Administrar Participantes".

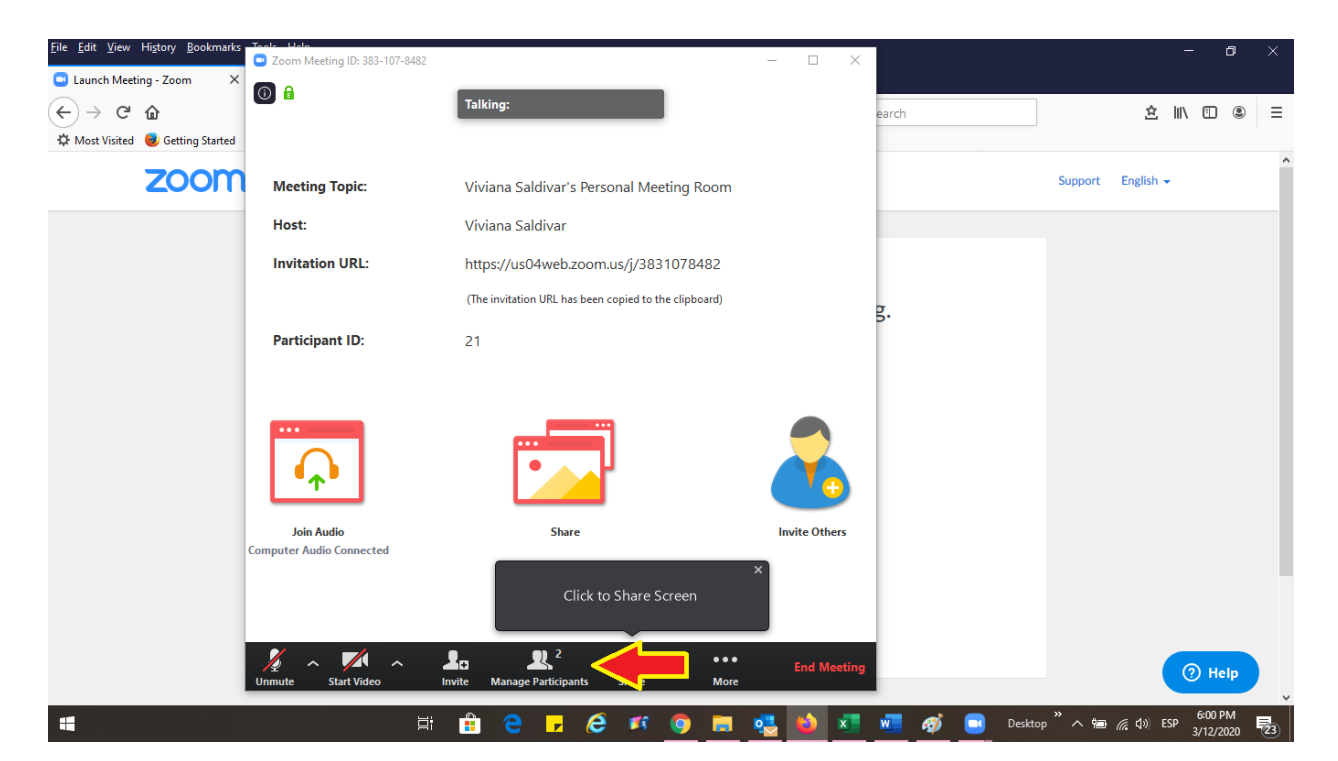

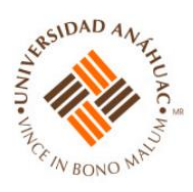

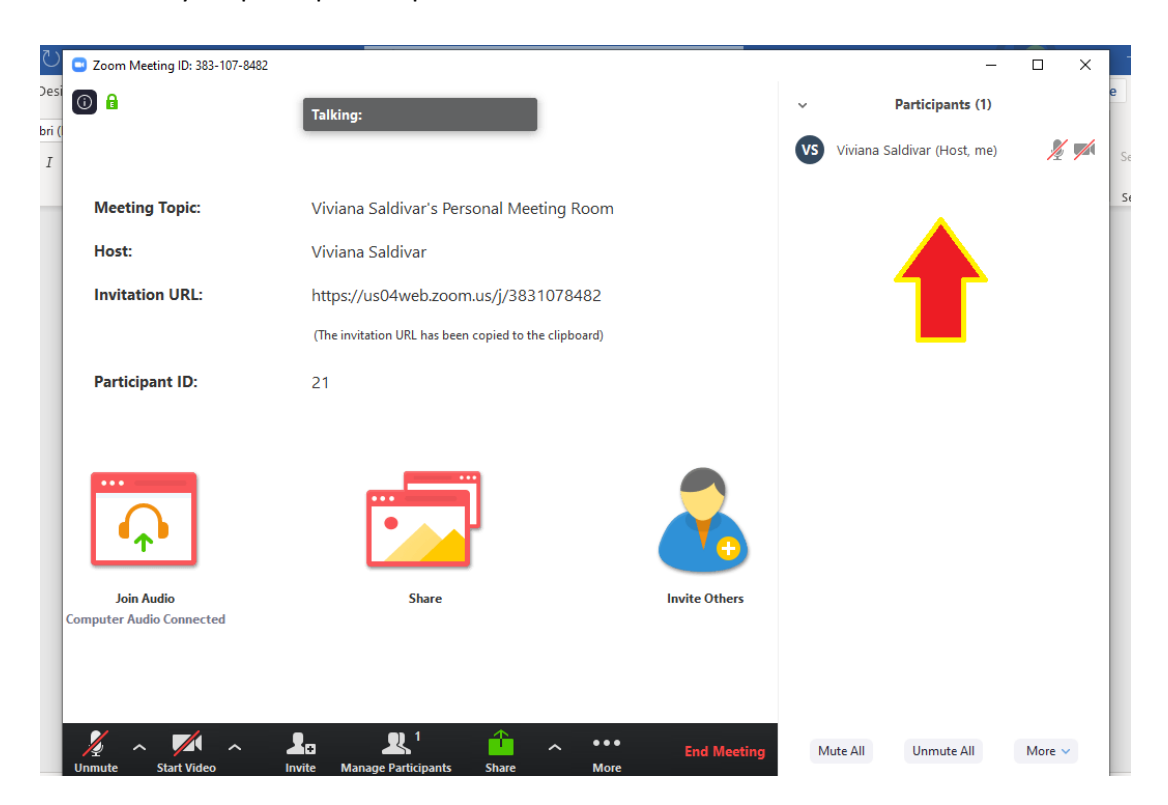

Aparecerán usted y los participantes que estén conectados:

Nota: Para efectos de este ejemplo solo aparece el anfitrión.

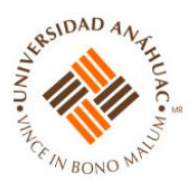

#### VII. Control del audio y video de los participantes

25. Cuando se encuentran conectados sus invitados, usted puede controlar sus audios y videos. Solo de clic en los íconos de audio y video de cada invitado.

| Zoom Meeting ID: 383-107-8482 |                                                   |               |                  | -            |       |
|-------------------------------|---------------------------------------------------|---------------|------------------|--------------|-------|
|                               | Talking:                                          |               | ~ Partic         | ipants (1)   |       |
|                               |                                                   |               | Viviana Saldivar | r (Host, me) | 1/2 🖊 |
| Meeting Topic:                | Viviana Saldivar's Personal Meeting R             | oom           |                  |              |       |
| Host:                         | Viviana Saldivar                                  |               |                  |              |       |
| Invitation URL:               | https://us04web.zoom.us/j/38310784                | 182           |                  |              | _     |
|                               | (The invitation URL has been copied to the clipbo | pard)         |                  |              |       |
| Participant ID:               | 21                                                |               |                  |              |       |
|                               |                                                   |               |                  |              |       |
| <br>•                         |                                                   | 2             |                  |              |       |
| Join Audio                    | Share                                             | Invite Others |                  |              |       |
| puter Audio Connected         |                                                   |               |                  |              |       |
|                               |                                                   |               |                  |              |       |
|                               | • • 1 🏠                                           |               |                  |              |       |

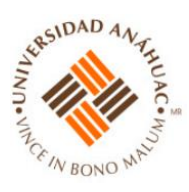

#### VIII. Habilitar el chat

26. Aquí también puede escribir en el chat, para esto, de clic en la opción "More" o "Más" y luego seleccione "Chat".

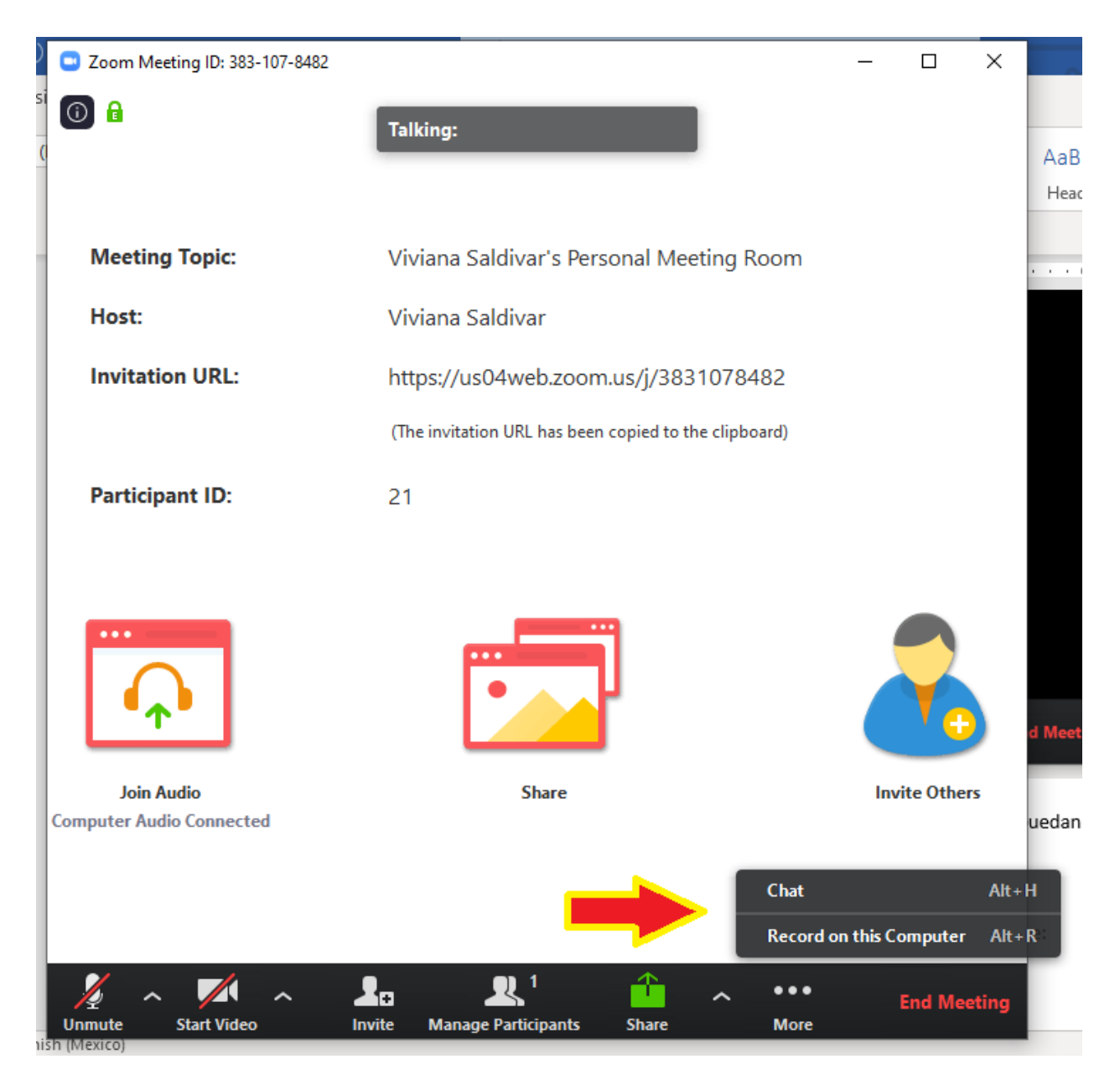

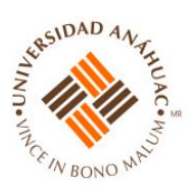

27. Le aparecerá la ventana del chat.

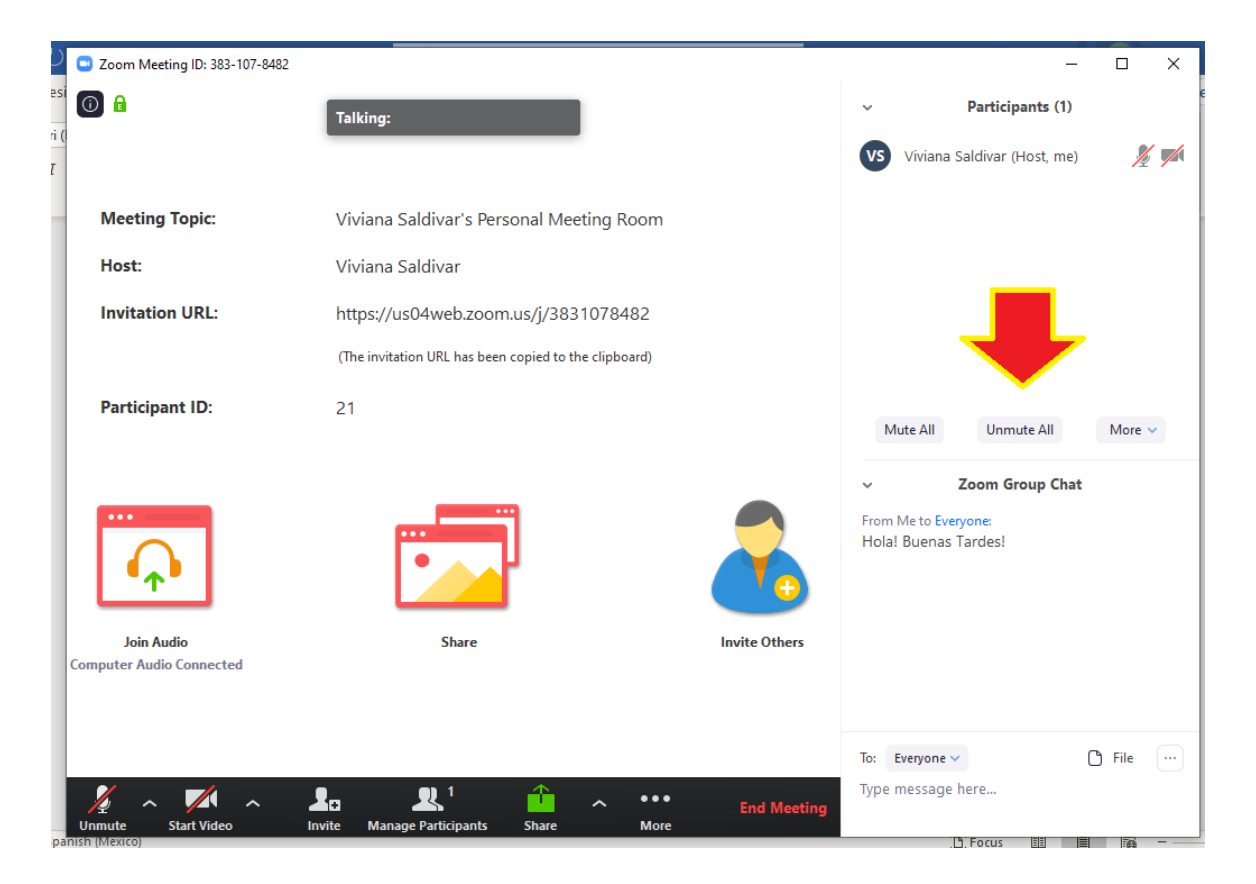

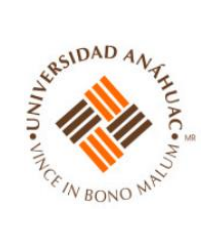

28. Usted puede escribir a un invitado en particular o a todos los invitados.

| Zoom Meeting ID: 383-107-8482 |                                                        |               | _                                                                                               |            | - 0         |
|-------------------------------|--------------------------------------------------------|---------------|-------------------------------------------------------------------------------------------------|------------|-------------|
|                               | Talking:                                               |               | <ul> <li>Participants (1)</li> <li>Viviana Saldivar (Host, me)</li> </ul>                       | <i>%</i> 📈 | e 🖓 Comm    |
| Meeting Topic:                | Viviana Saldivar's Personal Meeting Room               |               |                                                                                                 |            | Sensitivity |
| Host:                         | Viviana Saldivar                                       |               |                                                                                                 |            |             |
| Invitation URL:               | https://us04web.zoom.us/j/3831078482                   |               |                                                                                                 |            |             |
|                               | (The invitation URL has been copied to the clipboard)  |               |                                                                                                 |            |             |
| Participant ID:               | 21                                                     |               | Mute All Unmute All N                                                                           | Vlore 🗸    |             |
|                               |                                                        | -             | <ul> <li>Zoom Group Chat</li> <li>From Me to Everyone:</li> <li>Hola! Buenas Tardes!</li> </ul> |            |             |
| Join Audio                    | Share                                                  | Invite Others |                                                                                                 |            |             |
| Computer Audio Connected      |                                                        |               |                                                                                                 |            |             |
| Unmute Start Video In         | Ra L 1 🏠 A ••••<br>vite Manage Participants Share More | End Meeting   | Io: Everyone ✓ 🕒 F<br>Type ✓ Everyone                                                           |            |             |

Nota: En este ejemplo solo está el anfitrión pero cuando se tiene la reunión aparecen los nombres de todos los participantes. Si usted le da clic a un participante, estará enviandole un mensaje solo a ese participante. Si quiere enviarle un mensaje a todos, deberá seleccionar "Everyone".

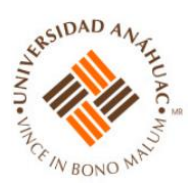

## IX. Grabación del chat

29. Para grabar el chat debe dar clic donde aparecen los tres puntitos en la parte inferior de la sesión:

| Zoom Meeting ID: 217-948-8205          |                                                              | _                                                                                              |          |
|----------------------------------------|--------------------------------------------------------------|------------------------------------------------------------------------------------------------|----------|
| 1                                      | Talking:                                                     | <ul> <li>Participants (1)</li> </ul>                                                           | e        |
|                                        |                                                              | MONICA FELIX (Host, me)                                                                        | 1/2 📂    |
| Meeting Topic:                         | MONICA FELIX's Personal Meeting Room                         |                                                                                                |          |
| Host:                                  | MONICA FELIX                                                 |                                                                                                |          |
| Invitation URL:                        | https://us04web.zoom.us/j/2179488205                         |                                                                                                |          |
|                                        | (The invitation URL has been copied to the clipboard)        |                                                                                                |          |
| Participant ID:                        | 21                                                           | Mute All Unmute All                                                                            | More     |
| Join Audio<br>Computer Audio Connected | Share Invite Others                                          | <ul> <li>Zoom Group Chat</li> <li>From Me to Everyone:</li> <li>Hola Buenas tardes!</li> </ul> | 07:25 PM |
| Unmute Start Video In                  | <b>L</b> a <b>La</b> <sup>1</sup> <b>A A A A A A A A A A</b> | To: Everyone V<br>Type message here                                                            | C File   |

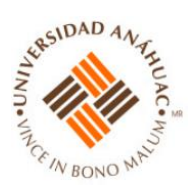

#### 30. Al dar clic aparecerá el siguiente submenú:

| Zoom Meeting ID: 217-948-8205          |                                                       |               | -                                                                                              |                                                        | – 0 ×                          |
|----------------------------------------|-------------------------------------------------------|---------------|------------------------------------------------------------------------------------------------|--------------------------------------------------------|--------------------------------|
| <b>6</b>                               | Talking:                                              |               | <ul> <li>Participants (1)</li> <li>MONICA FELIX (Host, me)</li> </ul>                          | <u>%</u>                                               | e Comments                     |
| Meeting Topic:                         | MONICA FELIX's Personal Meeting Room                  |               |                                                                                                |                                                        | Sensitivity                    |
| Host:                                  | MONICA FELIX                                          |               |                                                                                                |                                                        |                                |
| Invitation URL:                        | https://us04web.zoom.us/j/2179488205                  |               |                                                                                                |                                                        |                                |
|                                        | (The invitation URL has been copied to the clipboard) |               |                                                                                                |                                                        |                                |
| Participant ID:                        | 21                                                    |               | Mute All Unmute All                                                                            | More V                                                 |                                |
| Join Audio<br>Computer Audio Connected | Share                                                 | Invite Others | <ul> <li>Zoom Group Chat</li> <li>From Me to Everyone:</li> <li>Hola Buenas tardes!</li> </ul> | E                                                      |                                |
| Ummute Start Video In                  | Ren Ranage Participants Share More                    | End Meeting   | To: Everyone V<br>Type message here                                                            | Save chat<br>Allow attendees<br>No one<br>Host only    | to chat with:                  |
|                                        | 💼 🦻 🖬 🏉 🛤 🧕                                           | s 🍅 🔊         | 🔬 🧭 📑 Desktop »                                                                                | <ul> <li>Everyone pul</li> <li>Everyone pul</li> </ul> | blicly<br>blicly and privately |

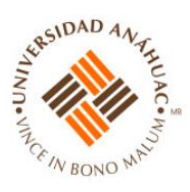

31. Deberá dar clic en "Save chat".

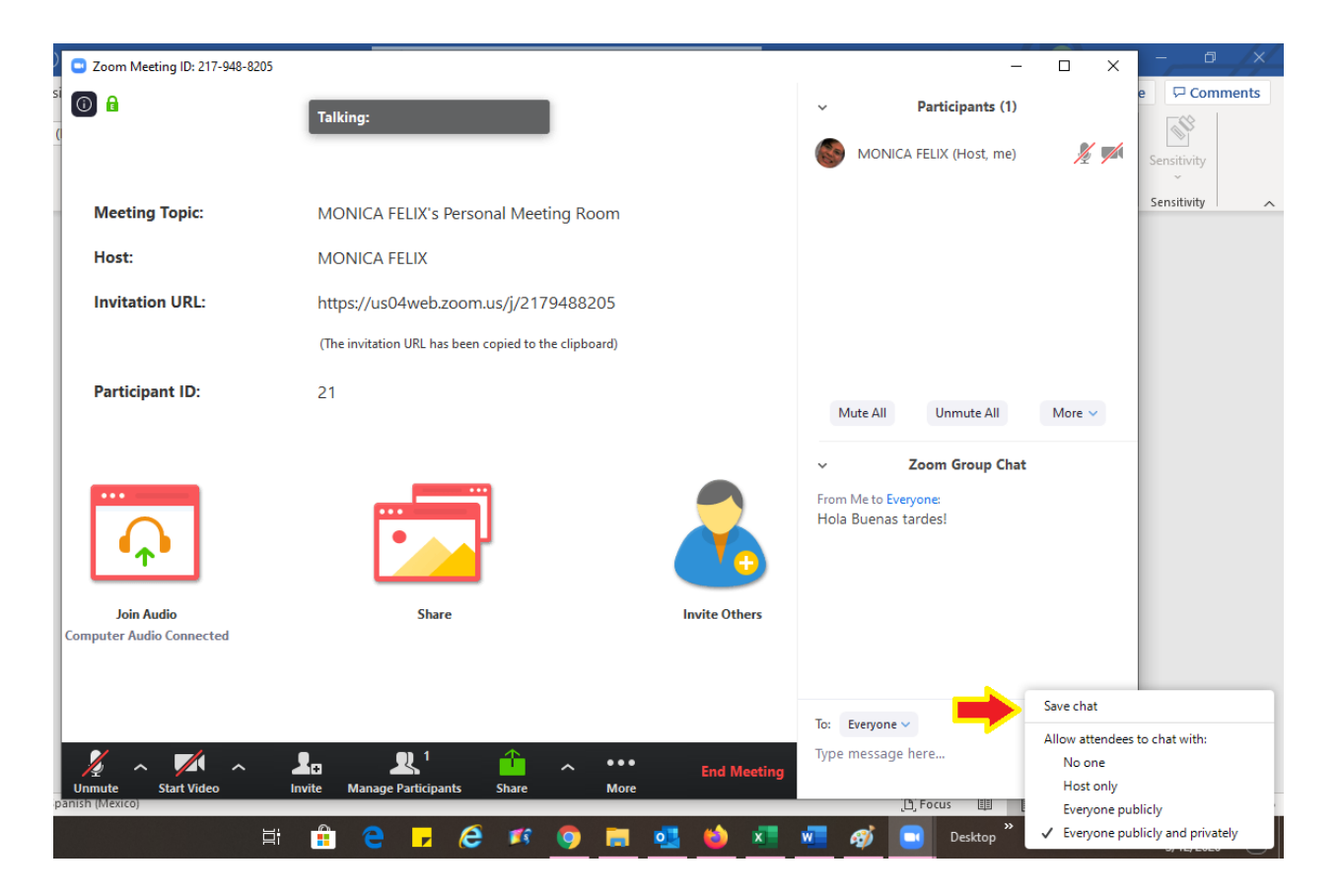

El chat se guardará en una carpeta que se creará en "Documentos" en su computadora. Ahí también se guardarán las grabaciones de video.

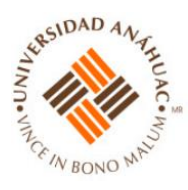

## X. Entrar a Zoom una vez que ya se ha registrado

32. Deberá entrar a <u>https://zoom.us/</u> y dar clic en "Sing In".

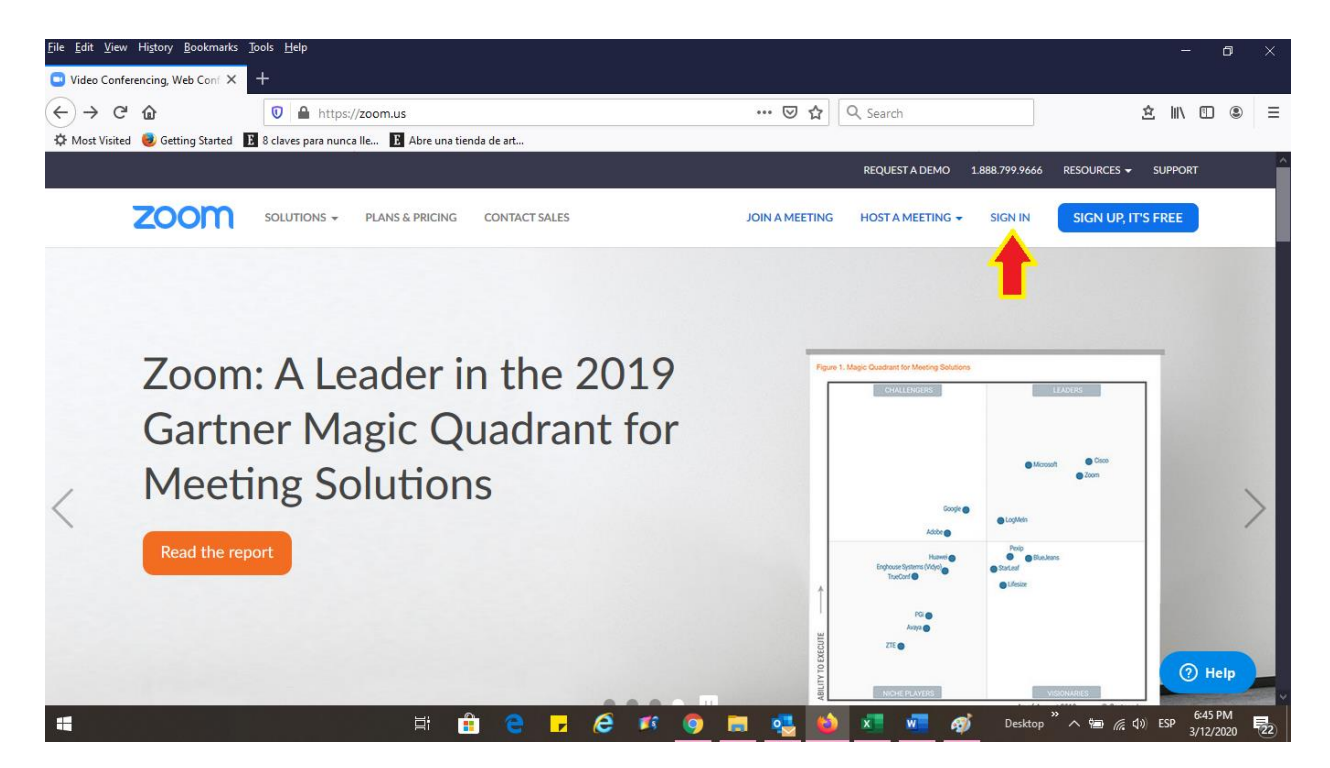

33. Ingresar su correo electrónico con el que se registró y su contraseña. Les aparecerá esta pantalla:

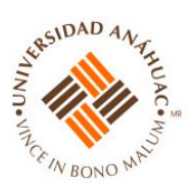

| <u>File Edit View History B</u> ookmarks <u>T</u> ools <u>H</u> elp |                                         |                           |                                      |                               | - 0 ×                                         |
|---------------------------------------------------------------------|-----------------------------------------|---------------------------|--------------------------------------|-------------------------------|-----------------------------------------------|
| My Meetings - Zoom × +                                              |                                         |                           |                                      |                               |                                               |
| $\leftarrow$ $\rightarrow$ C $\textcircled{a}$                      | ttps://us04web. <b>zoom.us</b> /meeting |                           | 🗵 🖒 🔍 Search                         |                               | ź II\ 🗉 🛎 Ξ                                   |
| 🌣 Most Visited 🥑 Getting Started 📘 8 claves para                    | nunca lle E Abre una tienda de art      |                           |                                      |                               |                                               |
|                                                                     |                                         |                           |                                      | REQUEST A DEMO 1.888.799.9666 |                                               |
|                                                                     | S & PRICING CONTACT SALES               |                           | SCHEDULE A MEETING                   | JOIN A MEETING HOST A MEE     | TING - SIGN OUT                               |
| PERSONAL                                                            | Upcoming Meetings                       | Previous Meetings         | Personal Meeting Room                | Meeting Templates             | Get Training                                  |
| Profile                                                             |                                         |                           |                                      |                               |                                               |
| Meetings                                                            | Schedule a New Meeting                  |                           |                                      |                               |                                               |
| Webinars                                                            |                                         |                           |                                      |                               |                                               |
| Recordings                                                          | Start Time 💠                            | Topic \$                  |                                      | Meeting ID                    |                                               |
| Settings                                                            |                                         | The use                   | er does not have any uncoming meeti  | ngs                           |                                               |
|                                                                     |                                         | To schedu                 | le a new meeting click Schedule a Me | eeting.                       |                                               |
| ADMIN                                                               |                                         |                           |                                      |                               |                                               |
| > User Management                                                   |                                         |                           |                                      |                               |                                               |
| > Room Management                                                   |                                         |                           |                                      |                               |                                               |
| > Account Management                                                | Save time by scheduli                   | ng your meetings directly | from your calendar.                  |                               | 2 Help                                        |
| > Advanced                                                          | Microsoft Ou                            | tlook Plugin 🛛 🗾          | Firefox Add-on                       |                               | Theip                                         |
| 4                                                                   | Ħ 🔒 🤤                                   | 🕝 🧭 🧭                     | 🗖 🛃 🍯 💶 🖻                            | 💶 🚿 Desktop " ^ 🖷             | 6:48 PM<br>(信 句)) ESP 6:48 PM<br>3/12/2020 22 |

34. Deberá dar clic donde dice "Personal Meeting Room".

| <u>F</u> ile <u>E</u> dit <u>V</u> iew Hi <u>s</u> tory <u>B</u> ookmarks <u>T</u> ools <u>H</u> elp |                                                                                                    |                             |                       |                    |                      | - 0          | ×   |
|----------------------------------------------------------------------------------------------------|----------------------------------------------------------------------------------------------------|-----------------------------|-----------------------|--------------------|----------------------|--------------|-----|
| My Meetings - Zoom × +                                                                               |                                                                                                    |                             |                       |                    |                      |              |     |
| ← → ♂ ☆                                                                                              | https://us04web. <b>zoom.us</b> /meeting                                                             |                             | 🚥 🗵 🔄 🔍 Search        |                    | 立                    | III\ 🗉 🍭     | ≡   |
| 🔅 Most Visited 🥑 Getting Started 🖪 8 claves par                                                      | a nunca lle 🗈 Abre una tienda de art                                                                 |                             |                       |                    |                      |              |     |
|                                                                                                    |                                                                                                    |                             |                       | REQUEST A DEMO 1.8 | 888.799.9666 RESOURC | ES 👻 SUPPORT | r î |
|                                                                                                    | NS & PRICING CONTACT SALES                                                                           |                             | SCHEDULE A MEETING    | JOIN A MEETING     | HOST A MEETING -     |              | r   |
| PERSONAL                                                                                             | Upcoming Meetings                                                                                    | Previous Meetings           | Personal Meeting Room | Meeting Templ      | lates                | Get Training |     |
| Profile<br>Meetings                                                                                  | Schedule a New Meeting                                                                               |                             |                       |                    |                      |              |     |
| Webinars                                                                                             |                                                                                                    |                             |                       |                    |                      |              | - 1 |
| Recordings                                                                                           | Start Time 💠                                                                                         | Topic 💠                     |                       | Meeting ID         |                      |              |     |
| Settings                                                                                             | The user does not have any upcoming meetings.<br>To schedule a new meeting click Schedule a Meeting. |                             |                       |                    |                      |              |     |
| ADMIN                                                                                                |                                                                                                    |                             |                       |                    |                      |              |     |
| > User Management                                                                                    |                                                                                                    |                             |                       |                    |                      |              |     |
| > Room Management                                                                                    |                                                                                                    |                             |                       |                    |                      |              |     |
| > Account Management                                                                                 | Save time by scheduli                                                                                | ng your meetings directly f | from your calendar.   |                    |                      | (2) Help     |     |
| > Advanced                                                                                           | Microsoft Ou                                                                                         | itlook Plugin 🛛 🗾           | Firefox Add-on        |                    |                      | Help         | ~   |
| -                                                                                                    | H 🔒 🤤                                                                                                | F 健 🕫 🧿                     | ) 🚍 🥵 🏟 📰 I           | 🚾 🧭 Deskto         | op " 🔨 📾 🌈 🕼 E       | SP 6:48 PM   | 22  |

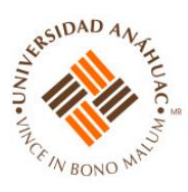

35. Les aparecerá la siguiente pantalla:

| <u>F</u> ile <u>E</u> dit <u>V</u> iew Hi <u>s</u> tory <u>B</u> ookmarks <u>T</u> ools <u>H</u> elp |                                         |                                   |                             |                | - o ×                                                           |  |
|----------------------------------------------------------------------------------------------------|-----------------------------------------|-----------------------------------|-----------------------------|----------------|-----------------------------------------------------------------|--|
| Meeting Information - Zoom × +                                                                       |                                         |                                   |                             |                |                                                                 |  |
| $\leftarrow \rightarrow C \ \mathbf{\hat{\omega}}$                                                   | ps://us04web. <b>zoom.us</b> /meeting/2 | 179488205                         | 🚥 🗵 🔂 🔍 Search              |                | ± II\ ⊡ ≋ ≡                                                     |  |
| 🌣 Most Visited 🧕 Getting Started 🔢 8 claves para nunca Ile 🖪 Abre una tienda de art                  |                                         |                                   |                             |                |                                                                 |  |
|                                                                                                    |                                         |                                   |                             | REQUEST A DEMO | 1.888.799.9666 RESOURCES 	SUPPORT                               |  |
|                                                                                                    | & PRICING CONTACT SALES                 |                                   | SCHEDULE A MEETING          | JOIN A MEETING | HOST A MEETING - SIGN OUT                                       |  |
| PERSONAL<br>Profile                                                                                  | Upcoming Meetings                       | Previous Meetings                 | Personal Meeting Room       | Meeting Tem    | plates Start Meeting                                            |  |
| Meetings                                                                                             | Торіс                                   | MONICA FELIX's Personal Me        | eting Room                  |                |                                                                 |  |
| Webinars<br>Recordings                                                                               | Time                                    | Add to Google Calence             | dar Outlook Calendar (.ics) | Yahoo Cale     | endar                                                           |  |
| Settings                                                                                             | Meeting ID                              | 217-948-8205                      |                             |                |                                                                 |  |
| ADMIN > User Management                                                                              | Meeting Password                        | $\times$ Require meeting password |                             |                |                                                                 |  |
| <ul> <li>Room Management</li> <li>Account Management</li> </ul>                                      | Join URL:                               | https://us04web.zoom.us/j/21      | 79488205                    |                | Copy the invitation                                             |  |
| > Advanced                                                                                           | Video                                   | Host                              | Off                         |                | () Help                                                         |  |
| 4                                                                                                    | 🗐 🛱 🔁                                   | 🕝 🕫 🤅 🔽                           | 🛛 🗮 😫 💶 🔹                   | 💶 🧭 Desk       | top <sup>°</sup> へ <sup>1</sup> (1) ESP 6:50 PM<br>3/12/2020 22 |  |

36. Deberá copiar la dirección de su reunión personal y pegarla en una nueva ventana para poder iniciar su reunión.

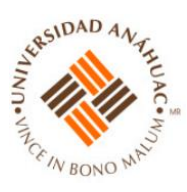

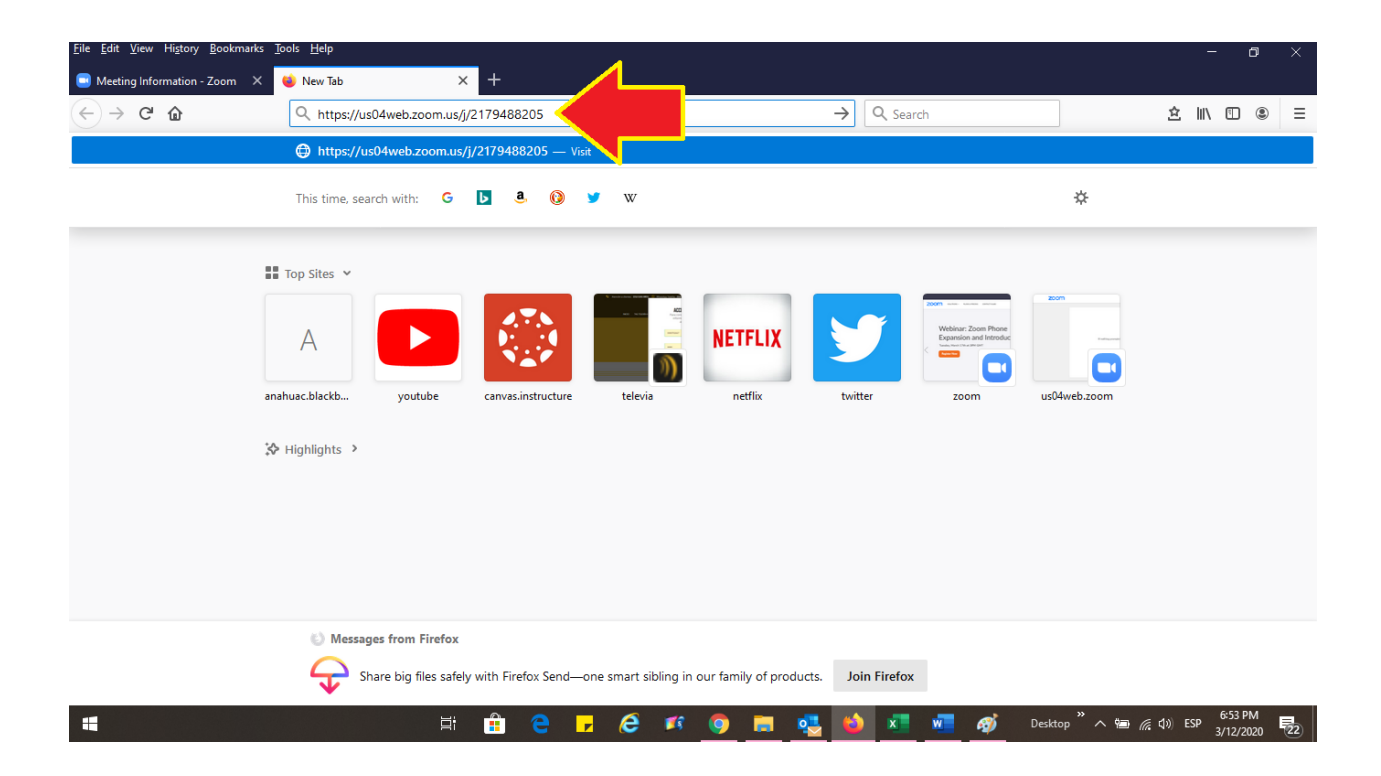

37. Le aparecerá la siguiente pantalla:

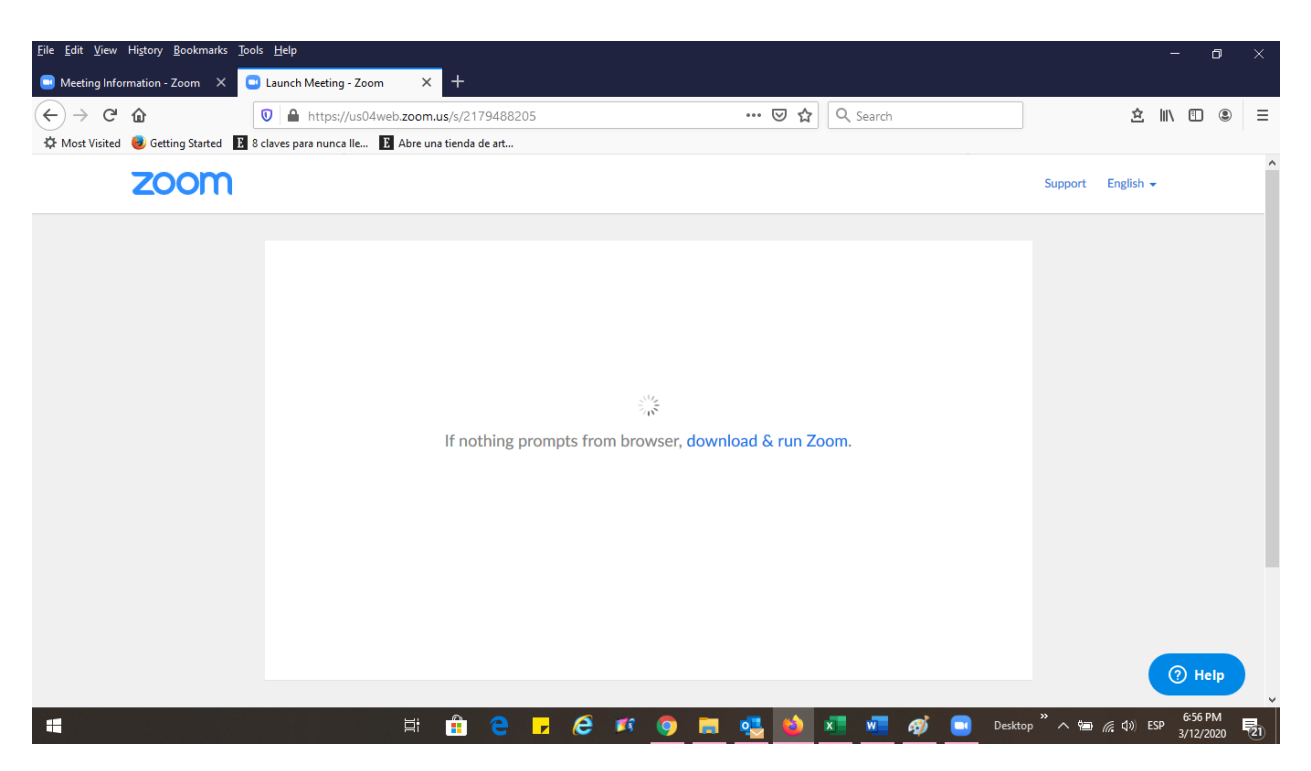

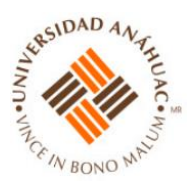

38. Después de unos segundos, comenzará su reunión y les aparecerá la app:

| Eile Edit View Higtory Bookmarks Com Meeting ID: 217-948-8205 |                                                       | - 🗆 🗙         | - 🗆 X               | - 0 ×                                                        |
|---------------------------------------------------------------|-------------------------------------------------------|---------------|---------------------|--------------------------------------------------------------|
| Meeting Information - Zoom                                    | Talking:                                              |               | Q Search            |                                                              |
| ↔ ↔ ↔ ₩<br>☆ Most Visited<br>♥ Getting Starte                 |                                                       |               | -                   | x III ( ) ( ) =                                              |
| 7000                                                          |                                                       |               | Ų                   | A Realist                                                    |
| Meeting Topic:                                                | MONICA FELIX's Personal Meeting Room                  |               |                     | English 👻                                                    |
| Host:                                                         | MONICA FELIX                                          |               |                     |                                                              |
| Invitation URL:                                               | https://us04web.zoom.us/j/2179488205                  |               |                     |                                                              |
|                                                               | (The invitation URL has been copied to the clipboard) |               | 20                  |                                                              |
| Participant ID:                                               | 21                                                    |               |                     |                                                              |
| Join Audio<br>Computer Audio Connected                        | Share                                                 | Invite Others | oday                | Энер ч                                                       |
| H H                                                           | 💼 e 🗗 é 🥵 🧕 🖬                                         | i ڬ 💶 🛛       | 📑 🐠 📑 Desktop 🦥 🗠 🖷 | でです。<br>で、<br>す。<br>で、<br>な。)<br>ESP 7:23 PM<br>3/12/2020 22 |

39. Recuerde que cuando usted sale de esta vista principal de su app, se minimiza la pantalla de zoom:

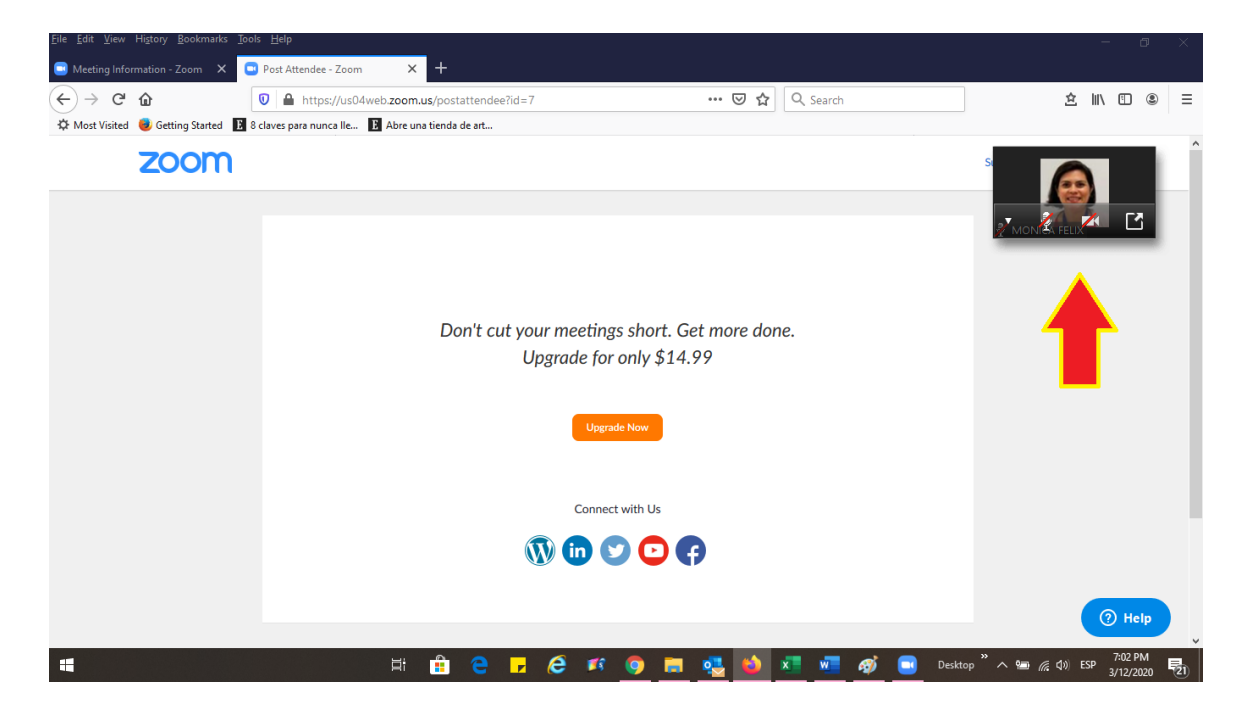

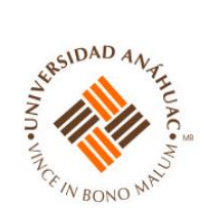

40. Puede regresar a la versión "pantalla completa" dando clic en el ícono del recuadro inferior derecho:

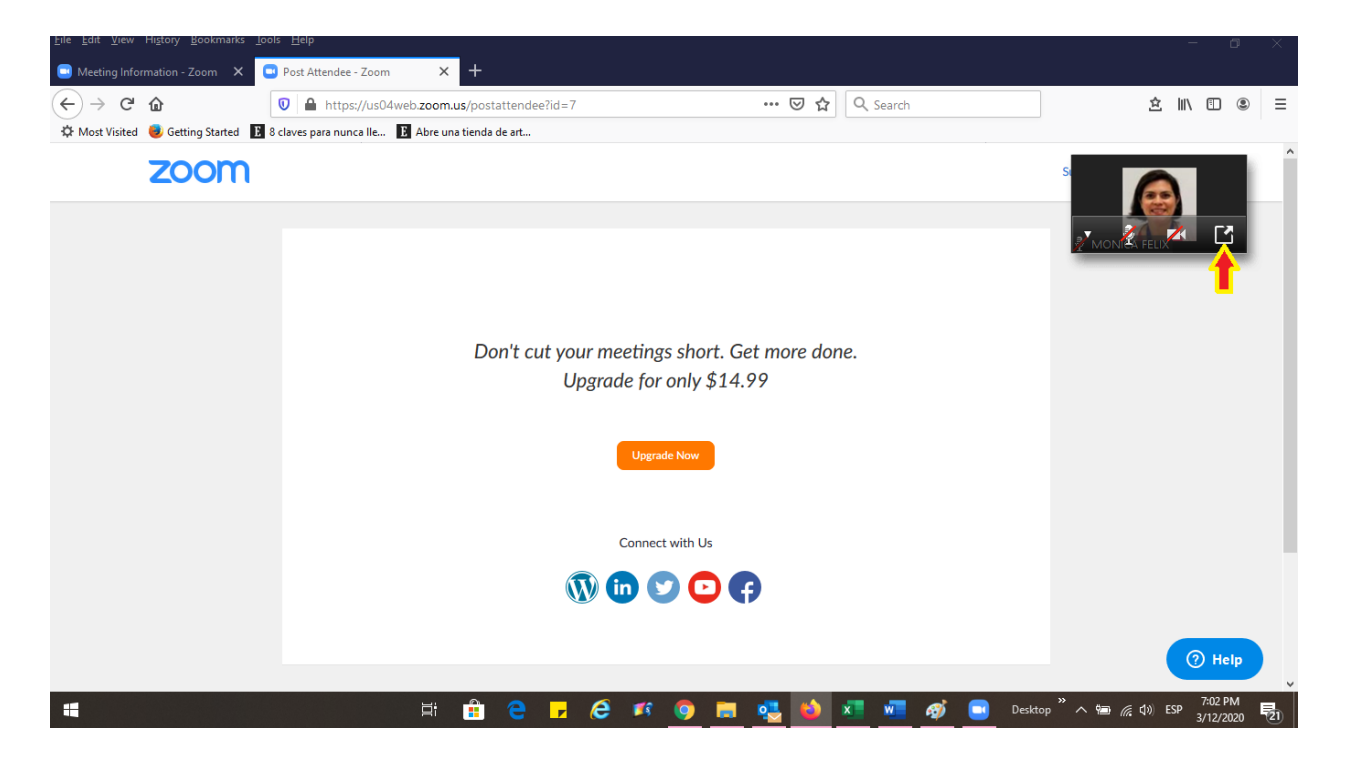

Le aparecerá de nuevo la pantalla completa.

#### XI. Recomendaciones Generales

- Para tener disponibles todos los controles del Zoom como Anfitrión, es recomendable usar una computadora, ya sea laptop o de escritorio.
- En la versión para celular (bajar la app de Google PlayStore o AppStore), algunos controles pueden no estar disponibles y será más difícil manejar la aplicación.
- Envie con anticipación el e-mail a sus invitados con la dirección de su reunión personal.
- Si usted tiene su curso en Aprende (Blackboard), puede usarlo para subir material ahí y para que sus alumnos entreguen sus tareas.
- Si usted no tiene su curso en Aprende (Blackboard) puede usar aplicaciones como Google Drive o Dropbox, para manejar el contenido de su curso y para que sus alumnos entreguen las tareas o bien, puede hacerlo por e-mail. La única desventaja del e-mail es que se puede saturar si deja muchas tareas y el control de las tareas se vuelve un poco más complicado.

#### Cualquier duda, por favor primero contacte a su coordinador, coordinadora.

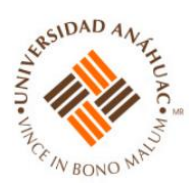

Contacto de emergencia para dudas específicas de zoom: <u>monica.felixgo@anahuac.mx</u> <u>doracarmen.galvez@anahuac.mx</u>